附件1

## 报名指南

第一步:登录上海市期刊协会网站:<u>http://www.shqkxh.org</u> 第二步:点击网站页面左侧【快速通道】-【培训报名】

| 会员登录          | 行业新闻                                    |
|---------------|-----------------------------------------|
|               | 中国高校科技期刊研究会第22次年会在                      |
| 1 用户名         | <ul> <li>出版人用图书与技术服务进博会</li> </ul>      |
| A sterr       | ▶ 关于公布第三届全国"百强报刊"推荐                     |
| 四個            | <ul> <li>关于推荐2018年农家书屋重点出版物的</li> </ul> |
| 登录 注册         | •如何落实"文创50条"市新闻出版(版                     |
| 忘记密码?         | ▶ 2018年新春中国主题图书"一带一                     |
| 快速通道          | ▶ 一批出版类项目获上海市第十四届"银                     |
|               | <ul> <li>市新闻出版局领导班子民主生活会召开</li> </ul>   |
| 曾 培训报名 第 编校标准 | • 2018上海印刷年会召开                          |
| 图 学分银行 ③ 证书打印 | ▶ 上海27家出版机构55个项目入选2018年                 |
|               | MODE                                    |

第三步:进入培训报名后,点击 2019 年上海期刊编辑人员继续教育的【立即报 名】。

| 职业资格继续教育         |            |
|------------------|------------|
|                  | 近期专        |
| 2019年上海市期刊出版     | 专业技术人员继续教育 |
| • 时间: 待定         | [立即报       |
| • 地点: 上海图书馆      |            |
| • <b>类型:</b> 公共课 |            |
| • 学分: 24         |            |

10P

第四步:进入页面后,可查看课程介绍和师资介绍,点击【立即报名】,按照提示登录或注册。(报名前需要进行学员注册)。

| 面授专业课                                                           | K                                                                                                    |
|-----------------------------------------------------------------|----------------------------------------------------------------------------------------------------|
| 中核土山の用                                                          |                                                                                                    |
| 四珍女业味                                                           | 围绕学习贯彻习近半新时代中国特色社会主义思想和宽的十九大精神<br>行授课,进一步提高出版专业技术人员工作水平,为打响"上海文(                                                                                                 |
|                                                                 |                                                                                                    |
|                                                                 |                                                                                                    |
|                                                                 |                                                                                                    |
|                                                                 |                                                                                                    |
|                                                                 |                                                                                                    |
|                                                                 |                                                                                                    |
|                                                                 |                                                                                                    |
|                                                                 |                                                                                                    |
| Bata Hattantonen jarte unter herte                              |                                                                                                    |
| 培训学员注册                                                          | ① 填写信息 ② 邮箱验证 ③ 注册成功                                                                                                    |
| 培训学员注册                                                          | 1) 填写信息 22 邮箱验证 33 注册成功                                                                                                    |
| 培训学员注册<br>* 用户名:                                                | <ul> <li>● 項写信息 ② 邮箱验证 ③ 注册成功</li> <li>● 用户名应该为2-20位之间</li> </ul>                                                                                                |
| 培训学员注册<br>* <sup>新户名:</sup>                                     | <ol> <li>項写信息 ② 邮箱验证 ③ 注册成功</li> <li>➡ 用户名应该为2-20位之间</li> </ol>                                                                                                  |
| <mark>培训学员注册</mark><br>* <sup>用户名:</sup><br>* 密码:               | <ul> <li>● 填写信息 ② 邮箱验证 ③ 注册成功</li> <li>● 用户名应该为2-20位之间</li> <li>● 密码应该为6-20位之间</li> </ul>                                                                        |
| <mark>培训学员注册</mark><br>* <sup>用户名:</sup><br>* 密码:<br>* 确认密码:    | <ul> <li>● 用户名应该为2-20位之间</li> <li>● 密码应该为6-20位之间</li> <li>① 请输入确认密码</li> </ul>                                                                                   |
| <mark>培训学员注册</mark><br>* 用户名:<br>* 密码:<br>* 确认密码:               | <ul> <li>• 填写信息 ② 邮箱验证 ③ 注册成功</li> <li>● 用户名应该为2-20位之间</li> <li>● 密码应该为6-20位之间</li> <li>① 请输入确认密码</li> </ul>                                                     |
| <b>培训学员注册</b> * 用户名:         * 密码:         * 确认密码:         *邮箱: | <ul> <li>・ 填写信息 ② 邮箱验证 ③ 注册成功</li> <li>● 用户名应该为2-20位之间</li> <li>● 密码应该为6-20位之间</li> <li>④ 请输入确认密码</li> <li>④ 请输入邮箱</li> </ul>                                    |
| <b>培训学员注册</b> * 用户名: * 密码: * 確认密码: * 邮箱: * 昵称:                  | <ul> <li>         ・</li></ul>                                                                                                    |
| <b>培训学员注册</b> * 用户名: * 密码: * 确认密码: * 确认密码: * 邮箱: * 昵称:          | <ul> <li>• 填写信息 ② 邮箱验证 ③ 注册成功</li> <li>● 用户名应该为2-20位之间</li> <li>● 密码应该为6-20位之间</li> <li>④ 请输入确认密码</li> <li>④ 请输入邮箱</li> <li>④ 请输入服称</li> </ul>                   |
| <b>培训学员注册</b> * 用户名: * 密码: * 确认密码: * 邮箱: * 昵称: * 明号码:           | <ul> <li>• 填写信息 ② 邮箱验证 ③ 注册成功</li> <li>● 用户名应该为2-20位之间</li> <li>● 密码应该为6-20位之间</li> <li>④ 请输入确认密码</li> <li>④ 请输入邮箱</li> <li>④ 请输入眼称</li> <li>④ 请输入氏眼称</li> </ul> |

第五步:注册或登录成功后,进入报名页面,填写报名信息。

\*\*\*报名成功后自动生成学号,请务必牢记学号,现场报学号签到\*\*\*